## TDX Document Submission Form

- 1. Select the TDX form link
- 2. Enter the Worktag, fund, Cost Center, and Unit Number associated with the documentation you are trying to submit.

| LINIV     |                                                                         | Megan Gerke                                                     |       |
|-----------|-------------------------------------------------------------------------|-----------------------------------------------------------------|-------|
|           | Home Services Knowledge Rase                                            |                                                                 |       |
| Hide Help |                                                                         | 13. Bowline Catalog / Finner<br>+-Show Helo                     | aiat. |
|           |                                                                         |                                                                 | -     |
|           | FY25                                                                    | · · · · · · · · · · · · · · · · · · ·                           |       |
|           | Worktag * 😧                                                             |                                                                 |       |
|           | Use the format of 2 letters followed by the number.<br>Example: PG12345 |                                                                 |       |
|           |                                                                         |                                                                 |       |
|           | Fund * 😧                                                                |                                                                 |       |
|           | Lise the format of ED followed by the number<br>Example: F              | n                                                               |       |
|           |                                                                         |                                                                 |       |
|           |                                                                         |                                                                 |       |
| 1111-6    |                                                                         | Use the format of CC followed by the number.<br>Example: CC1234 | i i   |
|           |                                                                         |                                                                 |       |
|           |                                                                         | Unit Number *                                                   |       |
|           |                                                                         |                                                                 |       |

3. Enter the Unit/College for your Division

••• •• •• •• •• •• •• •• •• •• •• ••

a. If unsure, you can use the magnifying glass to the right to search for the correct name.

| Lunit/Gellege (as indisconducible                                                                                                    | <u>م امراسم</u> |   | • |           |  |  |
|----------------------------------------------------------------------------------------------------|-----------------|---|---|-----------|--|--|
| In the indicate the encounter the second second and an encounter of the second of the second second |                 |   |   |           |  |  |
| v                                                                                                    | ۹               | × |   | Libraries |  |  |

4. Enter the name assigned to the Worktag you are submitting supporting documentation for.

- 5. Click Browse to attach a document
  - a. If you have more than one document attached you can hold the Ctrl key and select multiple documents.
  - b. u the correct documents, hover your the named

documents.

| A Adama ba Adama ang pangana 1997 ng bahanan Pang pang pang pang pang bahanan ang ang pang pang pang pang pang<br>Mang pang pang pang pang pang pang pang p                                                                                                    | - A 1 - 80                                                                                                    | La Distance de la Angele de La Angele de La Constance de La Constance de La Consta |  |  |  |
|----------------------------------------------------------------------------------------------------|----------------------------------------------------------------------------------------------------|----------------------------------------------------------------------------------------------------|--|--|--|
|                                                                                                    | _                                                                                                    |                                                                                                    |  |  |  |
| er Solost all of the files to attach (if using a PC-bold Ctrk or you celect each                                                                                                    | <u> San panatal</u> di San San San San San San San San San San                                                  | attach and upload multiple documents. Click Browse and navigate to the location on your comput                                                                                                    |  |  |  |
| ande for her er in her die einen der eine stellte bestellte der eine der eine bestellte stellte stellte stellte                                                                                                    | Contraction of the second second second second second second second second second second second second second s | en en ser de la ser de la ser de la ser de la ser de la ser de la ser de la ser de la ser de la ser de la ser d                                                                                                    |  |  |  |
| mile former + Hitsenersen mersen mile begen and her Elements for mile a former former former to an element for the second second s |                                                                                                    |                                                                                                    |  |  |  |
|                                                                                                    |                                                                                                    |                                                                                                    |  |  |  |
|                                                                                                    | Browse                                                                                                    | No file chosen                                                                                                    |  |  |  |
|                                                                                                    | 0.0.00                                                                                                    |                                                                                                    |  |  |  |
|                                                                                                    |                                                                                                    |                                                                                                    |  |  |  |

6. Check all boxes that apply to the attachments being submitted. Then click on the submit button.

| Document Type * 🔞                                                                                               |                                      |
|----------------------------------------------------------------------------------------------------|--------------------------------------|
| international indicate the dealer                                                                               | n nikázszí terszereszteres na tersyg |
|                                                                                                    | 🗐 Revenue Schedule                   |
|                                                                                                    | El Board Document                    |
| ent et al composition de la composition de la composition de la composition de la composition de la composition |                                      |
| 47)2                                                                                                    | fs 27                                |
| centi Felorikaneko er                                                                                           | 4.                                   |
| omit                                                                                                    | Sul                                  |
|                                                                                                    |                                      |